| Установка и наст | гройка Winpower | в Citrix XenServer |
|------------------|-----------------|--------------------|
|------------------|-----------------|--------------------|

| Пробная версия Winpower |
|-------------------------|
| XenServer 5.5           |
| XenServer 6.2           |
| XenServer 6.5           |

### 1. Общая информация

Winpower устанавливается на хосте XenServer. При соблюдении условия отключения Winpower уведомляет XenServer об отключении.

Виртуальные машины будут отключены автоматически перед выключением хоста. (Это действие происходит по умолчанию в XenServer).

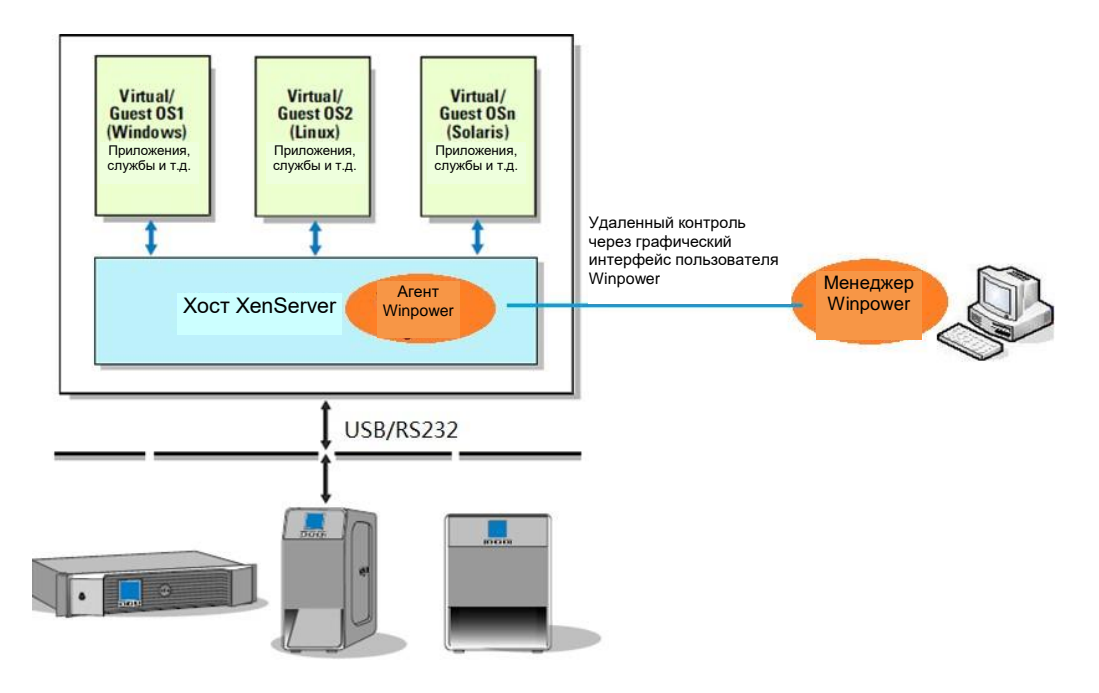

#### 2 Конфигурация Citrix XenServer

#### 2.1 Установка средств XenServer для каждой виртуальной машины

• Откройте клиент XenServer Client, выберите виртуальные машины / VM, правой кнопкой мыши выберите виртуальные машины, выберите «Установить средства XenServer / Install XenServer Tools».

| 😵 XenCenter              |                                                                                     |                       |
|--------------------------|-------------------------------------------------------------------------------------|-----------------------|
| File View Pool Server VM | V Storage Templates Tools Window Help                                               |                       |
| 🕒 Back 🔹 🔘 Forward 🖂 🖬 🗛 | udd New Server 🗆 🏪 New Pool 🛅 New Storage 🛅 New VM 💷 🎯 Shut Down 🛞 Reboot 🕕 Suspend | ؇ No Syst             |
| Views: Server View       | Windows Server 2008 (64-bit) on 'xenserver6'                                        | Logged in as: Local r |
| Search 🔎                 | General Memory Storage Networking Console Performance Snapshots Logs                |                       |
| ) XenCenter              | DVD Drive 1: xs-tnolxiso                                                            | Looking for guest c   |
|                          | Drvers : Instaling<br>Vis Provider : Instaling<br>Guest Agert : Instaling           |                       |
|                          | Back Next Cancel                                                                    |                       |
|                          | 🎦 Start 🛛 🗟 📰 🏉 🔹 🖉 Citrix XenServer Tools In                                       | 🗊 🏠 8:46 AM           |

• Средства XenServer устанавливаются, как показано на рисунке ниже:

| 😣 XenCenter                                            |                         |                                                                |                                  |
|--------------------------------------------------------|-------------------------|----------------------------------------------------------------|----------------------------------|
| File View Pool Server V                                | M Storage Templates     | Tools Window Help                                              |                                  |
| 🕒 Back 🔹 🔘 Forward 🔹 🛛 🗛                               | Add New Server 🗆 🏪 Nev  | w Pool 🛅 New Storage 🛅 New VM 🛛 🕹 Shut Down 🥵 Reboot 🕕 Suspend | Vo System Alerts                 |
| Views: Server View                                     | B Windows Serve         | r 2008 (64-bit) on 'xenserver6'                                | Logged in as: Local root account |
| Search 🔎                                               | General Memory Store    | age Networking Console Performance Snapshots Logs              |                                  |
| XenCenter<br>xenserver6<br>Windows Server 2008 (64-bit | VM General Prope        | erties                                                         |                                  |
| Local storage                                          | Properties              |                                                                | Expand all Collapse all          |
| Removable storage                                      | General                 |                                                                | 👁                                |
|                                                        | Name:                   | Windows Server 2008 (64-bit)                                   |                                  |
|                                                        | Description:            |                                                                |                                  |
|                                                        | Tags:                   | <none></none>                                                  |                                  |
|                                                        | Folder:                 | <none></none>                                                  |                                  |
|                                                        | Operating System:       | Windows Server® 2008 Standard                                  |                                  |
|                                                        | BIOS strings<br>copied: | No                                                             |                                  |
|                                                        | Virtualization state:   | Optimized (version 6.2 installed)                              |                                  |
|                                                        | Time since startup:     | 3 minutes                                                      |                                  |
|                                                        | UUID:                   | e9d71ca6-8885-a2c4-c975-048140c2bcfa                           |                                  |
|                                                        | Boot Options            |                                                                |                                  |
|                                                        |                         |                                                                |                                  |
|                                                        |                         |                                                                |                                  |
|                                                        |                         |                                                                |                                  |
|                                                        |                         |                                                                |                                  |
|                                                        |                         |                                                                |                                  |
| ۰ III ۲                                                |                         |                                                                |                                  |

#### 2.2 Откройте порты хоста XenServer

- Winpower использует UDP 2198/2199/2200 в качестве порта передачи данных с удаленным агентом Winpower.
- Откройте клиент XenServer, выберите консоль хоста. Откройте порт UDP следующей командой: Например:

iptables -I INPUT -p udp --dport 2199 -j ACCEPT iptables -I OUTPUT -p udp --dport 2199 -j ACCEPT /etc/rc.d/init.d/iptables save

## 3 Установка и настройка Winpower

#### 3.1 Установка Winpower

- Загрузите установочный файл «Winpower\_setup\_LinuxAMD64.tar.gz» на хост XenServer с помощью средств WinSCP.
- Разархивируйте установочный файл и установите Winpower командой tar –zxvf Winpower\_setup\_LinuxAMD64.tar.gz
- Установите Winpower командой : ./setup\_console.bin

#### 3.2 Настройка Winpower

• Соедините ИБП с сервером через USB/RS232, откройте каталог «/opt/MonitorSoftware», запустите агент Winpower командой:

# cd /opt/MonitorSoftware

#### ./agent start

• Для агента Winpower в XenServer с текстовым интерфейсом пользователя настройте агент Winpower с помощью удаленного менеджера Winpower Manager (Winpower с графическим интерфейсом пользователя GUI) в Windows.

Winpower выполнит поиск ИБП для первого запуска после установки.

Если ИБП не обнаружен, выполните поиск ИБП вручную следующим образом:

Выберите агент Winpower на хосте XenServer, откройте «Система / **System**»-> «Автоматический поиск устройства / **Auto Search Device**», ИБП можно добавить по локальной или глобальной сети ( **xenserver6 - это имя хоста**).

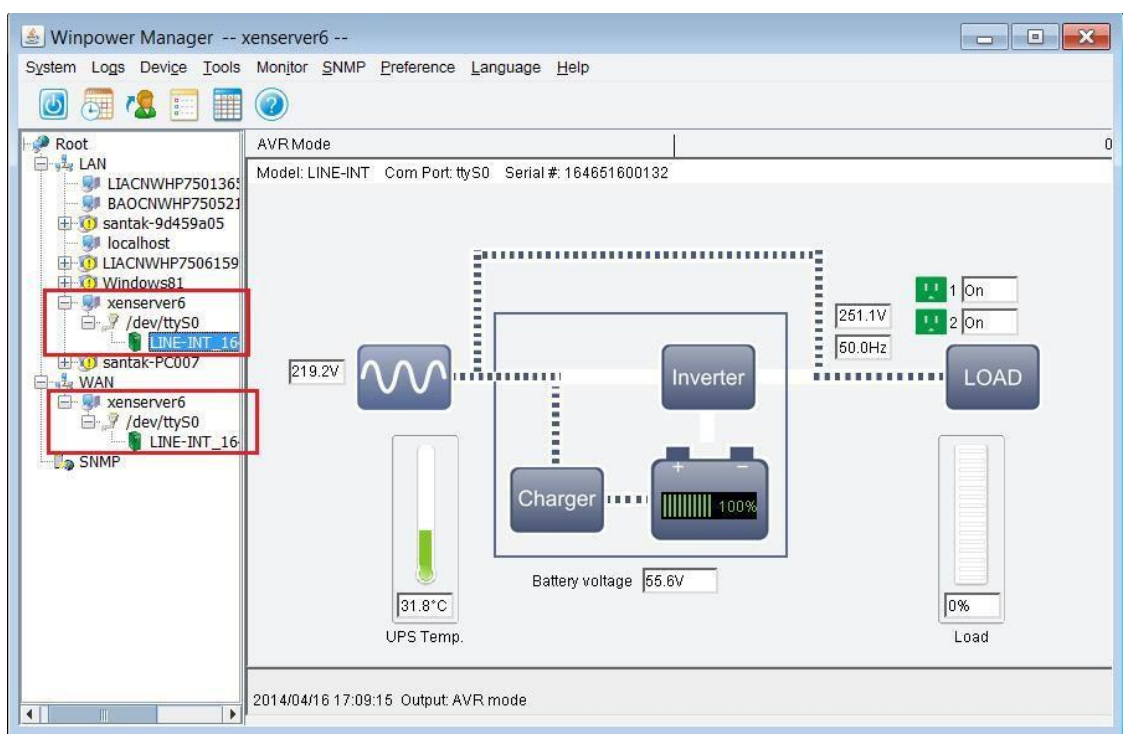

(Передача данных RS232)

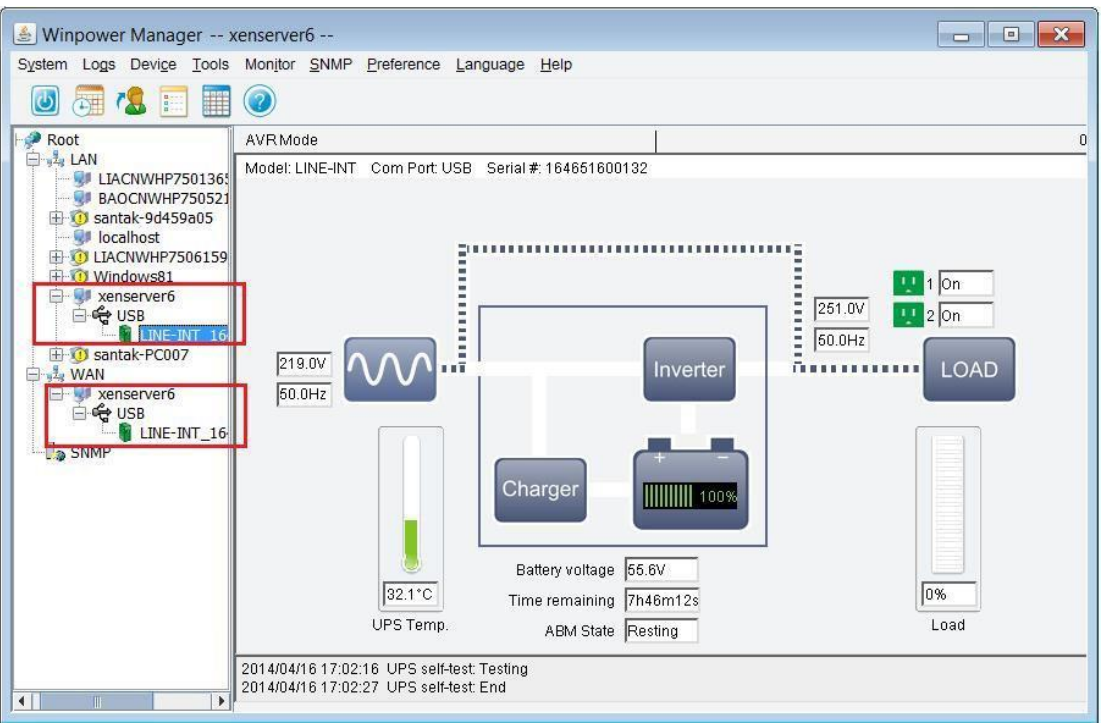

#### (Передача данных USB)

 Система захватывает «/dev/ttyS0» (последовательный порт 1) для XenServer 5.5, за исключением XenServer 6.2. Таким образом, для XenServer 5.5 можно использовать как USB, так и RS232.
Выберите агент Winpower на хосте XenServer, откройте «Система / System»-> «Настройка порта

передачи данных / **Com Port Setting**», добавьте имя последовательного порта. По умолчанию имя последовательного порта «/dev/ttyUSB0».

После добавления имени порта повторите автоматический поиск.

Примечание: Проверьте использование /dev/ttyS0 командой «setserial /dev/ttyS0».

При наличии /dev/ttyS0 параметры последовательного порта могут отображаться, как показано на рисунке ниже:

[root@xenserver6 MonitorSoftware]# setserial /dev/ttyS0 /dev/ttyS0, UART: 16550A, Port: 0x03f8, IRQ: 4 [root@xenserver6 MonitorSoftware]#

• Выберите агент Winpower на хосте XenServer, установите требуемый параметр отключения.

| 🛃 Winpower Manager                                                                                                    |                                                                                                    |   |
|----------------------------------------------------------------------------------------------------|----------------------------------------------------------------------------------------------------|---|
| System Logs Device Tools M                                                                                                    | Shutdown Settings                                                                                                    | - |
| System Logs Device Tools M<br>System Logs Device Tools M<br>Sy | Shutdown Options      Shutdown Options     Image: Constraint of the state of the state of th | 0 |
| /dev/ttyS0<br>LINE-INT_16                                                                                                    | Run Command File before Shutdown Browse.   Shutdown File Max Execution Time 1   Shutdown Remote Agents 1                                                                                                    |   |
|                                                                                                    | Shutdown Conditions Agent is shutdown Add Modify<br>Remove                                                                                                    |   |
| 2                                                                                                    | Shutdown Alarm Parameters                                                                                                    |   |
| L. L. L. L. L. L. L. L. L. L. L. L. L. L                                                                                                    | Shutdown Alarm Interval 1    îmin   Scheduled Shutdown Countdown warning 10    îmin                                                                                                    |   |
| Irootex                                                                                                    | OK Cancel                                                                                                    |   |

# 3 Всплывающее окно сигнализации

• Всплывающее окно выводится при отключении питания ИБП

| libispAixPuc.so                        | S99Winpower                | ωpExit.lax<br>ωnRMI |  |
|----------------------------------------|----------------------------|---------------------|--|
| libjspBsdx86.so                        | shutdownOS                 | wpRMI.lax           |  |
| libjspHpxPaRisc.sl<br>libjspIrxMins.so | shutdown.sh<br>SNMPCFG.CSU |                     |  |
| [root@localhost win                    | power]#                    |                     |  |
| Broadcast message f                    | rom root (Sat Sep          | 4 18:22:21 2010):   |  |

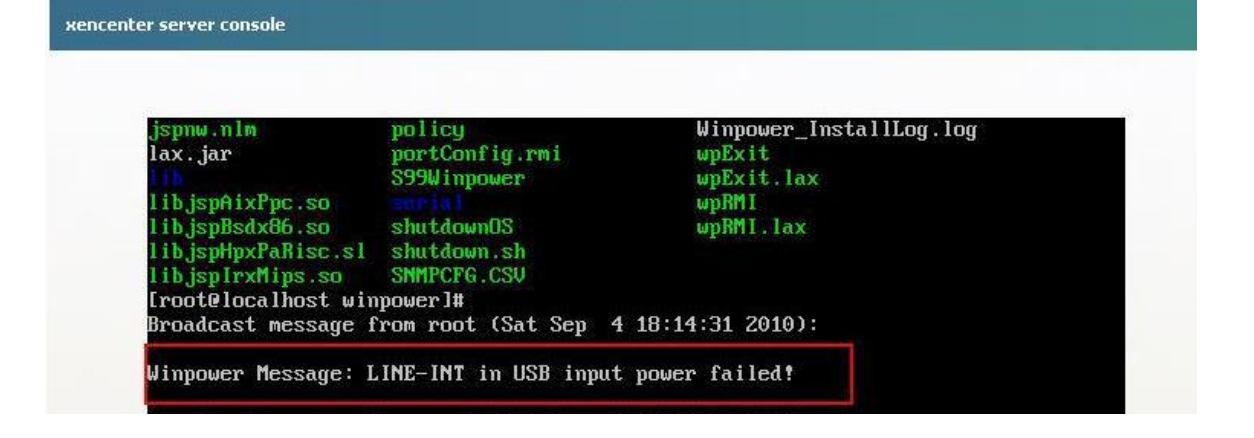